# UST Registration Guide for Tank Owners (*no preparer involved*)

This guide should be used when the Tank Owner is the person preparing and submitting the Tank Registration. If someone other than the Tank Owner is preparing the registration, please see the instruction guide called "UST Registration Guide for Tank Owners <u>with a Preparer</u>"

### **Table of Contents**

| 1. | Tank Owner Creates a Responsible Official (R.O) Account                | . 2 |
|----|------------------------------------------------------------------------|-----|
| 2. | Tank Owner Associates UST Facility(ies) and UST Registration Form(s)   | .7  |
| 3. | Tank Owner Submits Tank Registration Form(s) and Prints Certificate(s) | 11  |

Disclaimer: GEOS was designed to work best in Internet Explorer Web Browser version 8 and later.

## 1. <u>Tank Owner Creates a Responsible</u> <u>Official (R.O) Account</u>

**Step 1.1:** In your browser, navigate to <u>geos.epd.georgia.gov/GA/GEOS/Public</u> and click "Create a New Account".

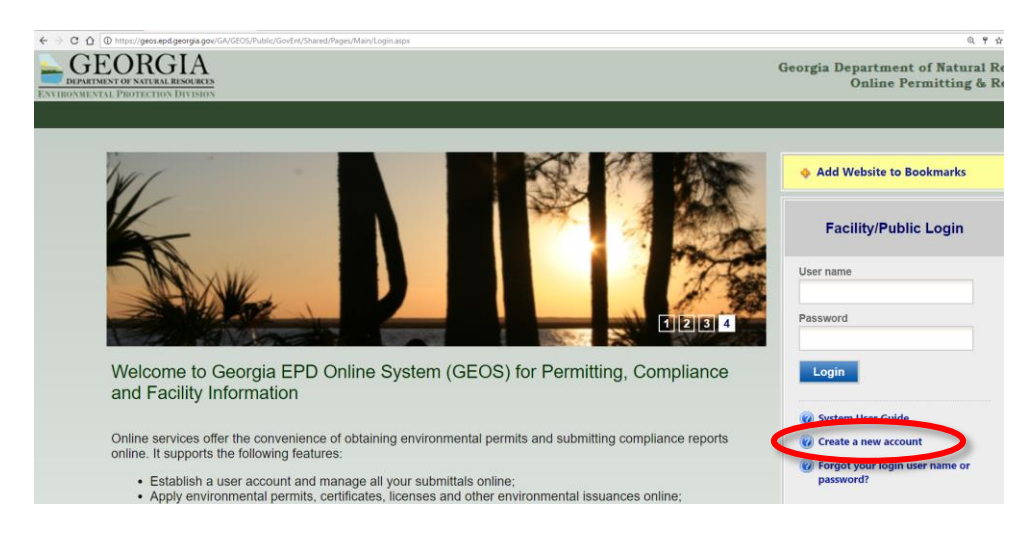

Step 1.2: Enter the "Responsible Official (RO)" (Tank Owner) contact information. Click Next.

| First Name:                                     | * Last Nam     | e:                      | * UserNam  | e: 🕜   |   |
|-------------------------------------------------|----------------|-------------------------|------------|--------|---|
| Holly                                           | Smith          |                         | HSmith     |        |   |
| usiness Name:                                   |                | Job Title:              |            |        |   |
| Smith, Inc.                                     |                | Environmental Ma        | nager      |        |   |
| Contact Address line 1: 🔞                       |                | Contact Address line 2  | 2:         |        |   |
| 123 Smith Rd                                    |                |                         |            |        |   |
| ountry: <b>*</b> State:                         | * City:        |                         |            | * Zip: |   |
| United States V GA V                            | Atlanta        |                         |            | 31024  |   |
| 404-362-2635<br>✓ I want to receive SMS message | es through a m | obile phone. Mobile Pro | vider: Ver | izon ' | • |
| ax Number:                                      | * Email:       |                         |            |        |   |
|                                                 | hsmith@        | mail.com                |            |        |   |

- The R.O. information entered here will appear on the registration form.
- If the system indicates the username is already in use, select your own unique username.
- If the system indicates the email address is already in use, you have already created an account and you should log in using the username and password provided to you via email.
- If you forgot your user name or password, click "Back to Login" and "Forgot User Name or Password".

**Step 1.3:** Select "Responsible Official" and "RO/Owner for Underground Storage Tank". Click Next.

| Helpful Hints:                                                                                                    |
|----------------------------------------------------------------------------------------------------|
| <ul> <li>✓ The <u>tank owner</u> is the "Responsible Official (RO)"</li> <li>✓ If you have multiple permits with EPD, you may select other RO options (e.g. Scrap Tire).</li> </ul>                                                                                                    |
| CREATE ACCOUNT                                                                                                    |
| For a public user to create a new user account. (*) Denotes a required field.<br>A username will be suggested to you when you enter your first and last name. You may change the suggested username in the <b>UserName</b> field below.<br>The ESA will take about 5~10 business days because it involves the mail delivery, paper handling, human checks, and data entries.                                                                                                    |
| Account group: Fee Payment Prepar Prepar Pr |
| Associated Facility List                                                                                                    |
| Account_FacilitySettRegister not found.     Name     Mailing Address   Physical Location     Submittal Type   Source     Status      The "Associate Facility" feature will allow you to become a Responsible Officer for those facilities you have selected and be able to certify submittals for them.   Try up do not see your facility, please contact:   For NPDES Municipal permits:   404-493-1511   For Title V permits:   404-493-1511   For Strip For Normfield, Lead-Based Paint and Asbestos, and Trust Fund:   404-695-7802   For Voluntary Remediation Program:    404-697-8002   For Voluntary Remediation Program:    404-697-8002                                                                                                    |
| For Storm Water Construction, and Storm Water Industrial:<br>Please first search to see if facility already exists in the system. If you cannot find it, click "Create New Facility" to register your facility in the system. The facility data that you enter here will be available for you to copy during the NOI<br>online form entry.There is no need to contact EPD before creating your account.<br>To start this process click the Associate Facility button above.                                                                                                    |
| Back To Login << Previous Next>>                                                                                                    |

**Step 1.4:** Answer the security questions then click "Next".

| * Security Questions                                                                                                    |
|----------------------------------------------------------------------------------------------------|
| One of the following security questions will be referenced during the application submission proc                                        |
| Answers to the security questions are case sensitive.                                                                                    |
| Question 1:<br>What is the first and middle name of your oldest sibling?  Answer: Question 2: What is your birthday? Answer: Question 3: |
| what is the name of the hospital where you were born?                                                                                    |
| Answer                                                                                                    |
| Question 4:<br>what is your best friend's last name? ▼                                                                                   |
| Answer                                                                                                    |
| Question 5:<br>what is the last name of your favorite teacher?  Answer                                                                   |
| Back To Login << Previous Next >>                                                                                                    |

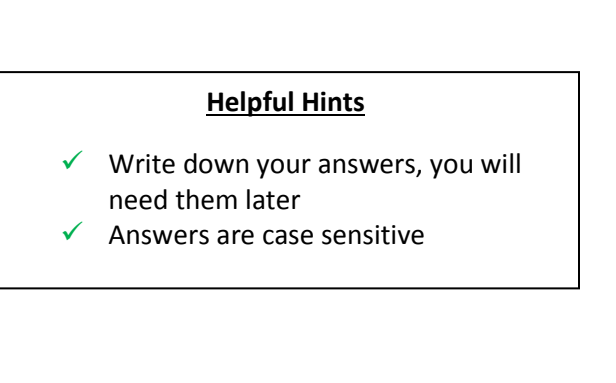

**Step 1.5:** Enter the characters you see and click "Proceed with e-Verify"

| Picture Verification                                                                                                    |
|----------------------------------------------------------------------------------------------------|
| Enter the characters you see in the picture (case sensitive). The characters are drawn so that it's possible for a person to recognize them, but very difficult for a program to. This helps us prevent automated programs from creating large numbers of accounts and sending spam.                                                                                                    |
| RGAEKG                                                                                                    |
| * Enter the characters you see (case sensitive; no spaces):                                                                                                    |
|                                                                                                    |
| Identity Proofing                                                                                                    |
| The System needs to verify your identity in order to grant you the Responsible Official privilege for the submittal types you have requested. You have two options to complete the verification as listed follows:<br>(1) E-Verify Option: You will be asked to provide your home address, birth date, and last 4 digits of Social Security Number for the System to verify your identity. If you have moved in past 6 months, please use your previous home address before your last move. The E-Verify will complete the verification online. If successful, you will be informed promptly and can start using your account to certify yalumit documents to the Agency. Due to security reasons, the System will only allow you for two tries. If the E-Verify is not successful, it means the System is unable to authenticate your identity with the data you provided. In this case, please follow the ESA option to complete your identity proofing. The E-Verify option is recommended for time sensitive submittals, such as applying for general permits or to expedite requests. |
| (2) ESA Option: You will be asked to print and sign an Electronic Signature Agreement and mail it to the Agency at the address shown on the ESA. The Agency will verify your identity and make a decision on your RO request. You will receive an email notification of fier an Agency side decision is made. The ESA will take some time because it involves the mail delivery, paper handling, human checks, and data entries. If you have not received any feedback for 6 weeks after submitting your ESA, please contact the Agency to follow up.                                                                                                    |
| (3) Opt out for Identity Proofing: You will be informed promptly and can start using your account to certify/submit documents to the Agency without an identity proofing.                                                                                                    |
|                                                                                                    |
| Back To Login << Previous < Proceed with e-Verify Option Proceed with ESA Option                                                                                                    |

**Step 1.5a:** Enter your information and click "Continue Registration Process".

| Helpful Hints: |                                                                              |  |  |  |  |  |
|----------------|------------------------------------------------------------------------------|--|--|--|--|--|
| $\checkmark$   | Use your <mark>legal</mark> name                                             |  |  |  |  |  |
| $\checkmark$   | Enter your home address with correct zip code                                |  |  |  |  |  |
| $\checkmark$   | Entering your business address will cause your e-verify to FAIL              |  |  |  |  |  |
| $\checkmark$   | Enter your home phone number                                                 |  |  |  |  |  |
| $\checkmark$   | Contact the GEOS Help Desk at 404-656-5261 before you use your last e-verify |  |  |  |  |  |
|                | attempt                                                                      |  |  |  |  |  |

#### Authorized Representative

| * Home Address 1:                                                                                                    | Home Address 2:                                                                                                    |
|----------------------------------------------------------------------------------------------------|----------------------------------------------------------------------------------------------------|
| * Home City:                                                                                                    | ★ Home State: ★ Home Zip:                                                                                                    |
| Home Phone (555-555-5555):                                                                                                    | * Date of Birth (MM/DD/YYYY):                                                                                                    |
| <ul> <li>e-Verify Help Message</li> <li>You have 3 opportun<br/>approved for submitting<br/>which will take a bit lony</li> <li>Make sure your data<br/>tax returns or driver lice<br/>address. The address of<br/>for e-Verify.</li> <li>Your last 4-digit of SS</li> <li>Before you use the la<br/>for assistance, to avoid</li> </ul> | (Your account has 3 opportunities to use e-Verify option):<br>ities to use e-Verify to authenticate your identity. If successful, your account will be automatically<br>g reports. If you fail after 3 attempts, you must use the ESA option and submit your paper request<br>iger to get approval.<br>a is complete and accurate. You need to use your residence address (identical to one used for your<br>ense). If you just moved to a new location within past 6 months, use your previous residence<br>on your account shall be your current residence address and could be different from the one you us<br>SN and D.O.B. will only be used for this e-Verify session. The data will not be saved in the System.<br>ast e-Verify opportunity, it is highly recommended that you contact<br><u>GEOS Help Desk (404) 656-526</u><br>d any potential delay to obtain your account approval. |
|                                                                                                    |                                                                                                    |
| You have (3) opportunity (opportu                                                                                                    | inities) left                                                                                                    |

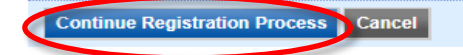

Step 1.5b: If e-Verify was successful, you will see the screen below. Click "OK"

| Address Submittal Type Status                                                      |
|------------------------------------------------------------------------------------|
|                                                                                    |
| If e-Verify Failed:                                                                |
| If e-Verify was NOT successful click "Cancel" and "Proceed with ESA Option".       |
| Once your facility is associated you will print and mail a "Subscriber Agreement". |
| Once your Subscriber Agreement is received and approved, you will be able to       |
| proceed with submitting the Tank Registration Form in Section 3.                   |
| alidation Information                                                              |
|                                                                                    |
|                                                                                    |

Step 1.5c: Next, click "Back to Login" and it will take you back to the Home Screen

| r a public user to creat<br>isername will be sugg<br>e ESA will take about ! | ie a new user account. (*) Denotes a required field.<br>iested to you when you enter your first and last name. You may change the suggested username in the <b>UserName</b> field below.<br>5~10 business days because it involves the mail delivery, paper handling, human checks, and data entries. |
|------------------------------------------------------------------------------|----------------------------------------------------------------------------------------------------|
| Congratulation                                                               | st Your account has been created successfully. Please check your e-mail for your temporary password. To have your account fully functional, please follow the procedure belo                                                                                                    |
| 1. If you have r<br>Georgia Envi                                             | registered as a Responsible Official, please print and mail your signed 'Subscriber Agreement to the following address:<br>ironmental Protection Division                                                                                                    |
| Attn: Informa                                                                | tion Technology                                                                                                    |
| 2 Martin Luth                                                                | ier King Jr, Drive SE                                                                                                    |
| Suite 1456                                                                   |                                                                                                    |
| Atlanta, GA 3                                                                | 30334                                                                                                    |
| If you are reg                                                               | jistering as an RO/Owner for VRP, Brownfield, Haz Waste Fees, and/or Haz Substance Fees, Subscriber Agreement is not required.                                                                                                    |
| 2. If you have r                                                             | egistered as a Preparer, please inform the Responsible Official for the facility. You will be able to prepare applications, once the Responsible Official approves your account.                                                                                                    |
| 2. If you have i                                                             |                                                                                                    |

**Step 1.6:** An email will be sent to you from <u>GovOnline@govonlinesaas.com</u> with a username and temporary password

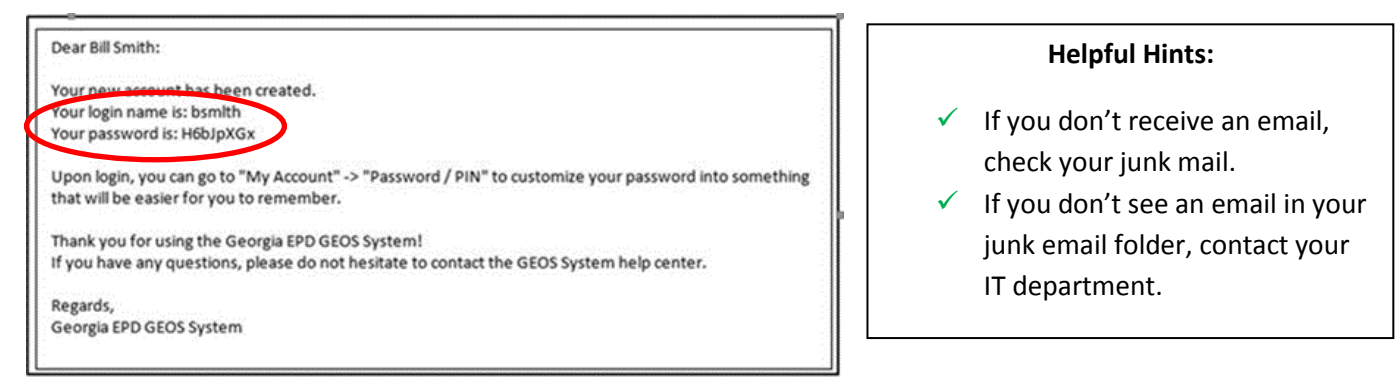

**Step 1.7:** Go to <u>geos.epd.georgia.gov/GA/GEOS/Public</u> and Log In using the username and password provided in the email you received.

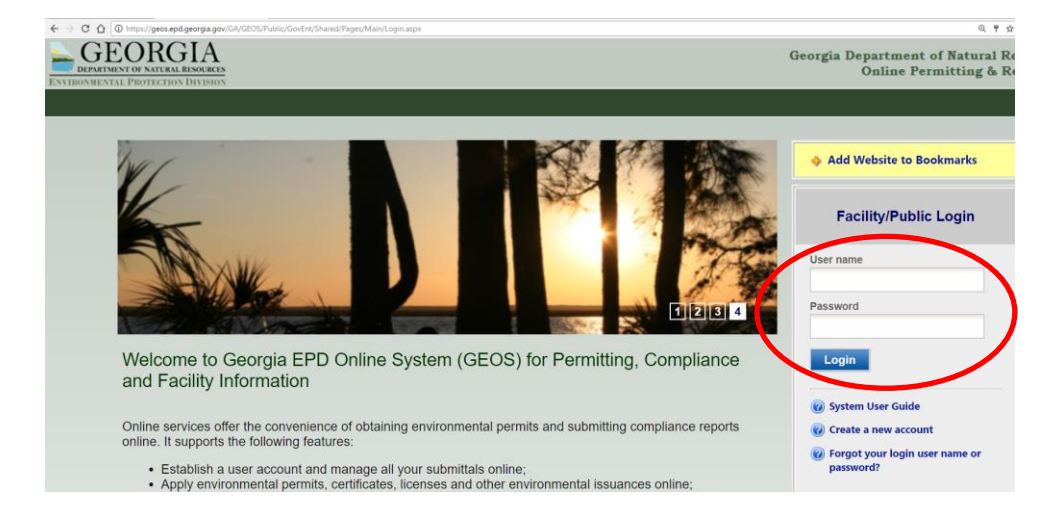

Step 1.8: Once you log back in, the system will ask you to create a new Password and a PIN number.

| Password / Security Settin                                                                                       | g                                      |  |  |  |  |
|----------------------------------------------------------------------------------------------------|----------------------------------------|--|--|--|--|
| Change Password                                                                                                  |                                        |  |  |  |  |
| Password must have 8 characters and at least one uppercase letter, one lowercase letter and<br>one digit number. |                                        |  |  |  |  |
| * New Password:                                                                                                  | * Confirm New Password:                |  |  |  |  |
|                                                                                                    |                                        |  |  |  |  |
| Establish Your PIN New PIN number must be at least 4 digits.                                                     |                                        |  |  |  |  |
| New PIN number must be                                                                                           | at least 4 digits.                     |  |  |  |  |
| New PIN number must be                                                                                           | * at least 4 digits.                   |  |  |  |  |
| New PIN number must be                                                                                           | * at least 4 digits.  Confirm New Pin: |  |  |  |  |
| New PIN number must be * New Pin:                                                                                | * at least 4 digits.  Confirm New Pin: |  |  |  |  |

- Write down your Password, you will need it later.
- Write down your PIN, you will need it later.

### 2. <u>Tank Owner Associates UST Facility(ies)</u> and UST Registration Form(s)

**Step 2.1.** Go to <u>geos.epd.georgia.gov/GA/GEOS/Public</u> and Log In using your username and password. Click "My Account" and "Basic Information"

| Environmental Protection Division My Dashboard Submittal | My Account                                      |           |
|----------------------------------------------------------|-------------------------------------------------|-----------|
| Start a New Submittal                                    | Profile Management                              | nii       |
| Start a New Submittar<br>Start New Appli                 | Basic Information<br>Manage account information | u d       |
| Submit Non-Perm<br>Make Online Pa                        | Password<br>Manage your password                | ou<br>toi |
|                                                          | Security Questions<br>Change security           | ts        |
| Message Center                                           | Manage Consultants and<br>Preparers             | (s)       |
| 2 Decent Empil(a) for a                                  | whenitted                                       | 5         |

Step 2.2. Click "Associate Facilities"

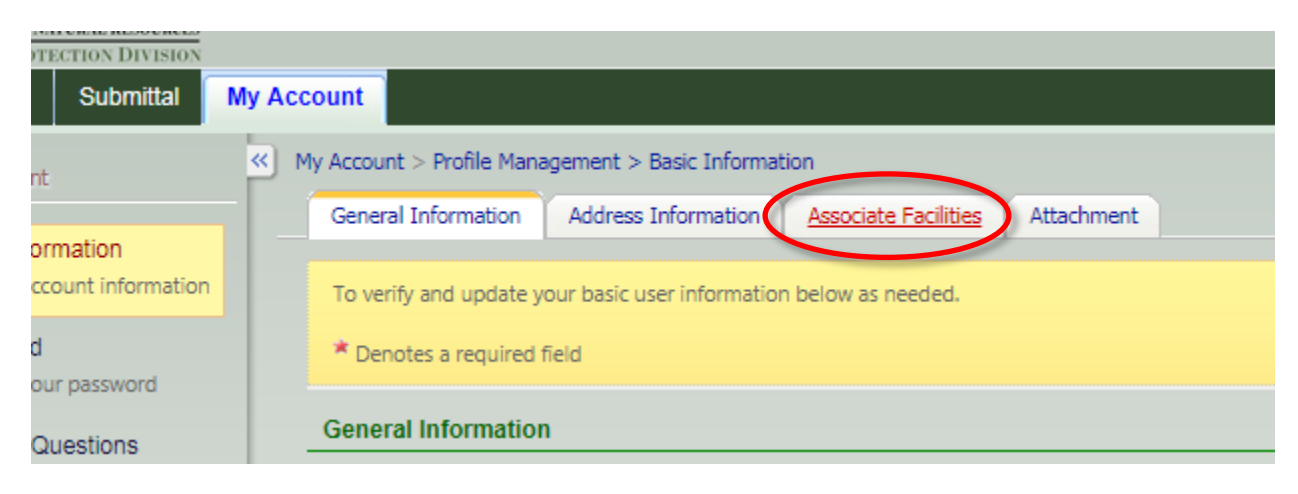

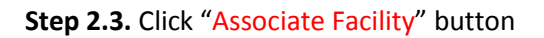

| CREATE ACCOUNT                                                                                                    |                                            |                                            |                                               |  |  |  |
|----------------------------------------------------------------------------------------------------|--------------------------------------------|--------------------------------------------|-----------------------------------------------|--|--|--|
| For a public user to create a new user account. (*) Denotes a required field.<br>A username will be suggested to you when you enter your first and last name. You may change the suggested username in the <b>UserName</b> field below.                                                                                                    |                                            |                                            |                                               |  |  |  |
| ★ Account group:  Fee Payment  Preparer  Responsible Official ★ Account type:                                                                                                    |                                            |                                            |                                               |  |  |  |
| Responsible Official for Municipal Wastewater                                                                                                    | Responsible Official for TitleV            | Responsible Official for SIP               | Invoice Payment Only                          |  |  |  |
| RO/Owner for Scrap Tire                                                                                                    | RO/Owner for Brownfield                    | BO/Owner for Lead-Based Paint and Asbestos | RO/Owner for Trust Fund Reimbursement Request |  |  |  |
| RO/Owner for Storm Water Construction                                                                                                    | RO/Owner for Storm Water Industrial        | RO/Owner for Underground Storage Tank      | RO/Owner for Hazardous Waste Fee              |  |  |  |
| RO/Owner for Hazardous Substance Fee                                                                                                    | RO/Owner for Voluntary Remediation Program |                                            |                                               |  |  |  |
| Associated Facility List                                                                                                    |                                            |                                            |                                               |  |  |  |
| Name         Mailing Address         Physical Location         Submittal Type         Source         Status           Associate Facility         Associate Facility <t< td=""></t<> |                                            |                                            |                                               |  |  |  |

**Step 2.4.** Fill out the "Address", "Environmental Interest", "Registered/Non-registered" boxes and click "Search".

| Search Facility                                                                                                    |
|----------------------------------------------------------------------------------------------------|
|                                                                                                    |
| Account type determines the submittal types available, if you do not see the submittal types that you would like to select, please close the window and double check if you have selected the correct account type.<br>Please note that certain submittal types might not be available for selection on this screen, because those Sites/Locations/Facilities have not been formally registered by the authority in the master database for use. For assistance, please contact your regulatory representatives |
| Facility Name: Address: 2406                                                                                                    |
| Environmental Interest: Registered / Non-registered:<br>UST Program T State Registered Facility T                                                                                                    |
| Search                                                                                                    |
| Close                                                                                                    |

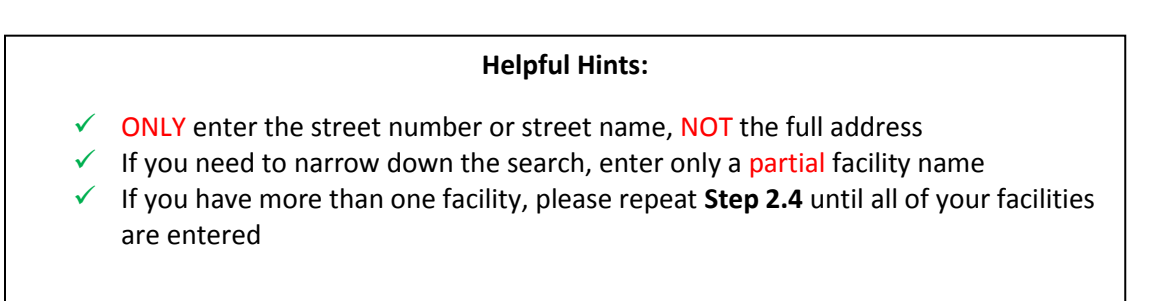

**Step 2.5.** Select your facility and the UST Storage Tank Registration Form. Then click "OK". Once you have added all of your facilities, click "Close".

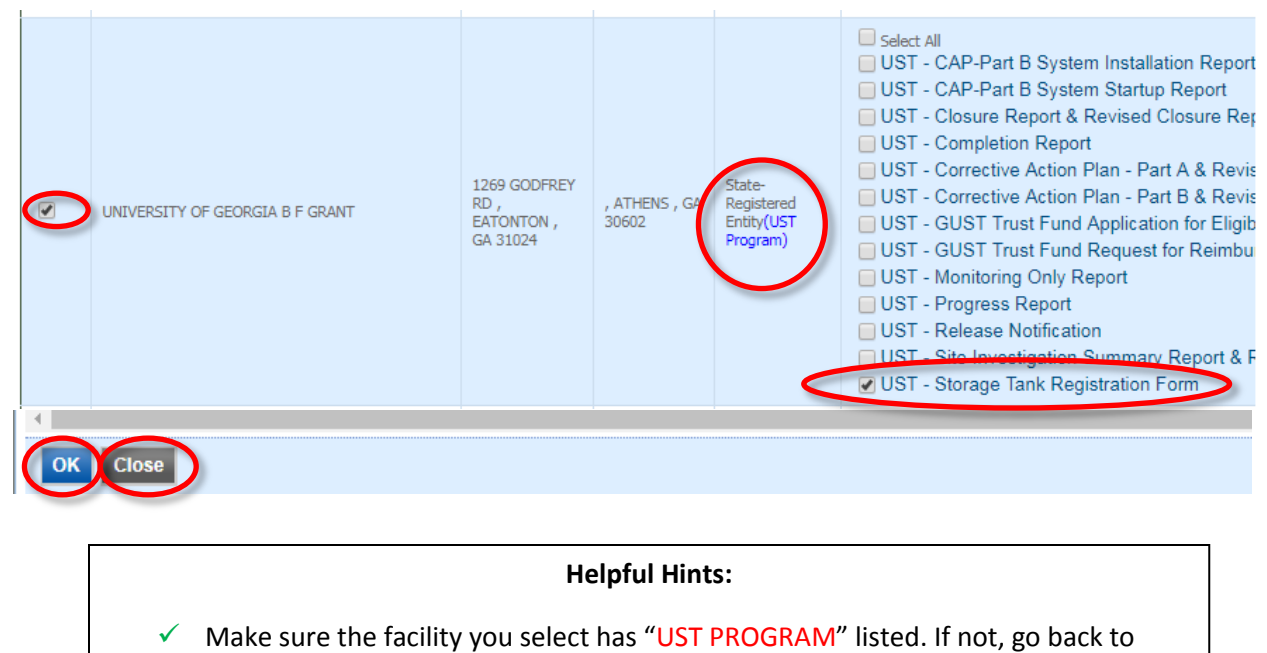

Step 2.3.

**Step 2.6.** Review your information, if the "Submittal Type" says "UST – Storage Tank Registration Form" and the "Status" column says "Active" you may proceed to Section 3. If the Status says "Pending" or if you selected "Proceed with ESA Option", please see the following page.

|   | Name                                                   | Mailing Address                                 | Physical Location                            | Submittal Type                             | Source                                                                   | Status | Action                                                                                                 |
|---|--------------------------------------------------------|-------------------------------------------------|----------------------------------------------|--------------------------------------------|--------------------------------------------------------------------------|--------|----------------------------------------------------------------------------------------------------|
| > | 14TH ST SHELL                                          | 1184 SPRING ST ,<br>ATLANTA , GA 30309          | 1184 SPRING ST ,<br>ATLANTA , GA 30309       | UST - Storage<br>Tank Registration<br>Form | State-Registered Entity(UST<br>Program)                                  | Active | RO already exists for<br>this facility and<br>submittal type.<br>Click here to replace<br>existing RO. |
| > | HARTSFIELD-JACKSON<br>ATLANTA INTERNATIONAL<br>AIRPORT | P.O. Box 20509 ,<br>Atlanta , GA 30320          | 🚺 6000 N Terminal Pkwy<br>Atlanta , GA 30320 | UST - Storage<br>Tank Registration<br>Form | State-Registered Entity(NPDES-<br>SWI,UST Program,Waste<br>Facility,CAA) | Active | You are the only RO<br>for this facility and<br>submittal type.                                        |
| > | WCEN COLUMBUS                                          | D 3000 SCHATULGA<br>RD , COLUMBUS , GA<br>31995 | 1000 SCHATULGA RD<br>, Columbus , GA 31907   | UST - Storage<br>Tank Registration<br>Form | State-Registered Entity(UST<br>Program)                                  | Active | You are the only RO<br>for this facility and<br>submittal type.                                        |
| > | ROME PROPITIES GROUP                                   | 1560 ALABAMA HWY<br>, ROME , GA 30165           | 2406 GADSDEN HWY<br>, CAVE SPRING , GA 30124 | UST - Storage<br>Tank Registration<br>Form | State-Registered Entity(UST<br>Program)                                  | Active | You are the only RO<br>for this facility and<br>submittal type.                                        |
| A | sociate Facility                                       |                                                 |                                              |                                            |                                                                          |        |                                                                                                    |

If you selected "Proceed with ESA Option" in Step 1.5, please see next page.

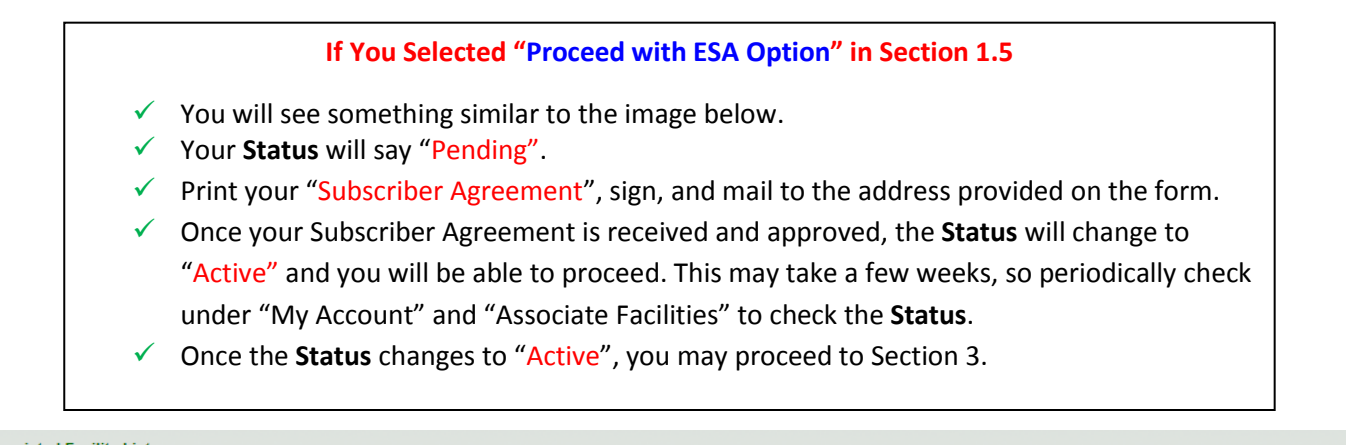

|                   | Name | Mailing Address        | Physical Location              | Submittal Type     | Source              | Status  | Action                       |  |
|-------------------|------|------------------------|--------------------------------|--------------------|---------------------|---------|------------------------------|--|
| AM PM EXPRESS     |      | 5560 CHELSEN WOOD DR , | 1251 INDIAN TRAIL LILBURN RD , | UST - Storage Tank | State-Registered    | Pending | You are the only RO for thi  |  |
| CHEVRON FOOD MART |      | DULUTH , GA 30097      | NORCROSS , GA 30093            | Registration Form  | Entity(UST Program) |         | facility and submittal type. |  |

### 3. <u>Tank Owner Submits Tank Registration</u> <u>Form(s) and Prints Certificate(s)</u>

**Step 3.1:** Once logged in to GEOS <u>geos.epd.georgia.gov/GA/GEOS/Public</u>, Go to "My Dashboard" and click "Start New Application"

| My Dashboard Submittal My Account |                                                                          |
|-----------------------------------|--------------------------------------------------------------------------|
| Start a New Submittal             | Upcoming Submittal Obligations                                           |
| Start New Application             | You don't have Upcoming Submittal Obligation.                            |
| Submit Non-Permit Report          | If you need to create new application/Submittal/Complaint, please select |
| Make Online Payment               | button on top left of the screen.                                        |

Step 3.2: Find the "UST-Storage Tank Registration Form" icon and click "Start".

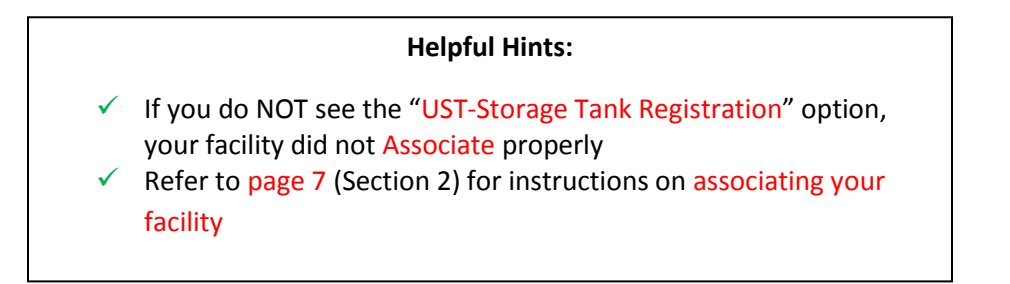

| Land Department Submittal Typ                  | pe List                                   |                            |                                            |                                          |                                          |                                                      |                                                    |
|------------------------------------------------|-------------------------------------------|----------------------------|--------------------------------------------|------------------------------------------|------------------------------------------|------------------------------------------------------|----------------------------------------------------|
| Total 14 items                                 |                                           |                            |                                            |                                          |                                          |                                                      |                                                    |
|                                                |                                           | Арр                        |                                            | Арр                                      | Арр                                      | Арр                                                  | Арр                                                |
| UST - CAP-Part B System<br>Installation Report | UST - CAP-Part B System<br>Startup Report | UST - Closure Report       | UST - Completion Report                    | UST - Corrective Action Plan<br>- Part A | UST - Corrective Action Plan<br>- Part B | UST - GUST Trust Fund<br>Application for Eligibility | UST - GUST Trust Fund<br>Request for Reimbursement |
| 1 🖤 🔁 🛛 Start                                  | 1 🖤 🔁 🛛 Start                             | 1 🖤 🔁 🛛 Start              | 1 🖤 🔁 Start                                | 1 🖤 🔁 🛛 Start                            | 1 🖤 🔁 🛛 Start                            | i 🖤 🔁 🛛 Start                                        | 1 🖤 🔁 🛛 Start                                      |
| Арр                                            | Арр                                       | Арр                        | Арр                                        | Арр                                      | Арр                                      |                                                      |                                                    |
| UST - Monitoring Only<br>Report                | UST - Progress Report                     | UST - Release Notification | UST - Site Investigation<br>Summary Report | UST - Storage Tank<br>Registration Form  | UST - Task Order Form                    |                                                      |                                                    |
| i 🖤 🔁 🛛 Start                                  | i 🖤 🔁 🛛 Start                             | i 🖤 🔁 🛛 Start              | i 🖤 🔁 🛛 Start                              | i 🖤 🔁 🛛 🚺                                | i 🖤 🔁 🛛 Start                            |                                                      |                                                    |
| 1                                              |                                           |                            |                                            |                                          | 1                                        |                                                      |                                                    |

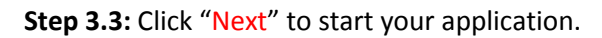

| y Dashboard Submittal My A                                          | Account                                                                                                    |  |  |  |  |  |
|---------------------------------------------------------------------|----------------------------------------------------------------------------------------------------|--|--|--|--|--|
| zard Panel                                                          | Submittal > Wizard Panel > Application                                                                                                    |  |  |  |  |  |
|                                                                     | Form List Agency Comments                                                                                                    |  |  |  |  |  |
| Data Entry<br>To fill in all Data Entry Forms                       | Application Form List (Submission ID: 47514)                                                                                                    |  |  |  |  |  |
| Storage Tank Registration                                           | If you know what Form(s) you need for your application, please select them from the list below.                                                                                                    |  |  |  |  |  |
| Section 1 to 5                                                      | If you DO NOT know what form(s) you need for your application, please just click on "Next" button to complete the form online.<br>- GA EPD staff will determine what forms need to be filled out based on your initial request. |  |  |  |  |  |
| Section 6 to 8                                                      | All Applicable Forms List                                                                                                    |  |  |  |  |  |
| 2 Attachment<br>To upload or mall in all<br>required documentations | Storage Tank Registration Form - Form View                                                                                                    |  |  |  |  |  |
| Validation<br>To validate all required data<br>and documentations   | Exit Save Next                                                                                                    |  |  |  |  |  |
| Submission                                                          |                                                                                                    |  |  |  |  |  |

**Step 3.4:** Select "Annual Rewewal", there are 8 parts that you need to complete.

| My Dashboard                                 | Submittal    | My Account     |                                            |                              | 1                         |                   | 😣 Help        |
|----------------------------------------------|--------------|----------------|--------------------------------------------|------------------------------|---------------------------|-------------------|---------------|
| Wizard Panel                                 |              | Submittal > V  | Azard Panel > Stora                        | ge Tank Registration Form    | TTAL ID: 151862)          |                   |               |
| Data Entry<br>To fill in all D<br>Forms      | ata Entry    | Please fill ou | the form below.                            |                              | 101002)                   |                   |               |
| Storage Tank<br>Form                         | Registration | Action         | Туре                                       |                              |                           |                   |               |
| Section 1 to                                 | 5            | For            | arand new UST Fac                          | ilities that have never been | registered with EPD, plea | se print and retr | urn this form |
| Section 6 to                                 | 8            | to G<br>Click  | eorgia EPD at 4244<br>here to download.    | International Parkway Atlan  | ita, Georgia, 30354       |                   |               |
| 2 Attachment<br>To upload or<br>required doc |              |                | Annual Renewal<br>Amenanwoany<br>Terminate | 0                            |                           |                   |               |

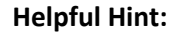

- ✓ For existing facilities, select "Annual Renewal" for registration.
- For new installs or facilities that have <u>never</u> been registered with EPD, select the "Click here to download" link, complete the 7530 form, attach tank installation documents, and mail to: GAEPD USTMP at 4244 International Pkwy, Suite 104, Atlanta, GA 30354.
- Do NOT select "Amend/Modify" or "Terminate" (these options will be used for future registrations only).

Step 3.5 (Part 1): Answer the following questions for the facility you are registering.

| PA | IRI 1                                                                                                    |
|----|----------------------------------------------------------------------------------------------------|
|    | * Have you had any Underground Storage Tanks (USTs) or Lines (Piping installed/relaced since last registration)? O Yes O No |
|    | * Have you had any Underground Storage Tanks (USTs) dispensers installed/replaced since last registration? 🕐 Yes 🔿 No       |
|    | * Are you bringing any temporary out of use tanks back into service? O Yes O No                                             |
|    | * Is spill prevention operationally functional? O Yes O No                                                                  |
|    | * Is overfill prevention operationally functional? O Yes O No                                                               |
|    | * Is Every Bare Steel tank(s) and/or Pipe(s) provided with Corrosion Protection? O Yes O No O No bare steel tanks           |

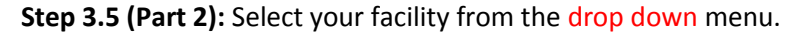

| Pacinty/Property:                                                                     |                              | Coperty Address 2:           | Helpful Hints:                                                                                                    |
|---------------------------------------------------------------------------------------|------------------------------|------------------------------|----------------------------------------------------------------------------------------------------|
| UNIVERSITY OF<br>County:<br>Latitude:<br>RT 2: Ownership of<br>* Facility/Property: ? | City:<br>Longitude:<br>Tanks | State: Zip:                  | <ul> <li>Once you select your facility from the dropdown, the address will populate automatically.</li> <li>If you need to change the facility name or facility addres you will need to send a revise</li> </ul> |
| Facility/Property Addro<br>1269 GODFREY F                                             | ess 1:<br>RD                 | Facility/Property Address 2: | 7530 Form to EPD<br>www1.gadnr.org/dnr/ustform                                                                                                    |
| County:<br>Putnam                                                                     | City:<br>EATONTON            | State: Zip:<br>GA • 31024    | app                                                                                                    |
| Latitude:<br>33.3775                                                                  | Longitude:<br>-83.4772       | Display Lat/Long on Map      |                                                                                                    |

- ✓ If you do NOT see your facility in the dropdown menu, EXIT out of the form, go to "My Account" and "Associate Facilities" and check the following:
  - Make sure your Submittal Type says "UST Storage Tank Registration Form". If it does not, you will need to click the "Associate Facility" button and add that submittal type.
  - Make sure the **Source** says "UST Program". If it does not, you will need to click the "Associate Facility" button and search for your facility with the "UST Program" Source.
  - Make sure the **Status** says "Active". If it does not, you will need to check back in a few days to see if the status has been updated by EPD IT.

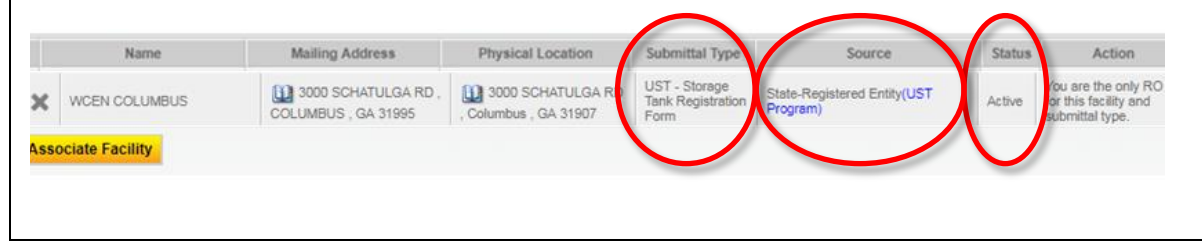

**Step 3.5 (Part 3):** Click "Add New Record", fill out your Operator A information then click the ✓ green check to save the data.

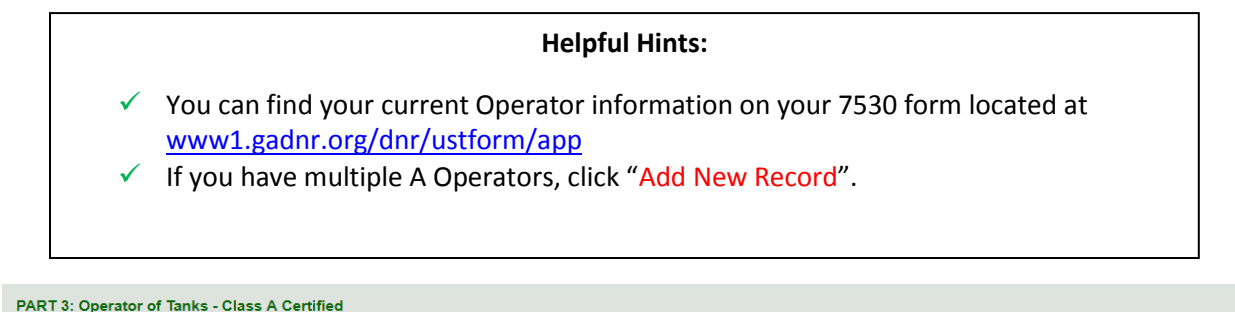

| Org | anization Name | the grid to save the Contact | Address         | City   | State | Zip   | Email   | Phone      | Certificate        | Certificate      |
|-----|----------------|------------------------------|-----------------|--------|-------|-------|---------|------------|--------------------|------------------|
|     | GA             | Mark Smit                    | 1269 Godfrey Rd | Eatont | GA 🔻  | 31024 | ms@gama | 770-234-56 | Number<br>A1234567 | Date<br>8/1/2012 |

**Step 3.5 (Part 4):** If your Operator B is the same as you're Operator A, click the "Same as above" box. Otherwise, click "Add New Record".

| Please | e click t | the green check icon in | the grid to save th | e data.         |        |       |       |         |            |                       |                   |
|--------|-----------|-------------------------|---------------------|-----------------|--------|-------|-------|---------|------------|-----------------------|-------------------|
| Sar    | ne as a   | above                   |                     |                 |        |       |       |         |            |                       |                   |
|        |           | Organization Name       | Contact             | Address         | City   | State | Zip   | Email   | Phone      | Certificate<br>Number | Certifica<br>Date |
|        | ~         | UGA                     | Mark Smit           | 1269 Godfrey Rd | Eatont | GA 🔻  | 31024 | ms@gama | 770-234-56 | A1234567              | 8/1/20            |

Step 3.5 (Part 5): Click "Search".

| Click Search Button to add y | our location identifier (UST Facil | ity ID). Do not leave this section blank.                                    |
|------------------------------|------------------------------------|------------------------------------------------------------------------------|
| Search                       |                                    |                                                                              |
| Tank location Type:          | Tank Location Name:                | * Location Identifier: (Location Identifier is the same as your UST Facility |
|                              |                                    |                                                                              |
| Tank Location Address:       |                                    |                                                                              |
|                              |                                    |                                                                              |
|                              |                                    |                                                                              |
| City:                        | State: Zip:                        |                                                                              |

**Step 3.5 (Part 5, Continued):** Enter your "Location Identifier", this ID number can be found on your current tank certificate and on the "2018 Annual Tank Registration" letter you received, then click "Search".

| Location Information         |  |
|------------------------------|--|
| Search for Physical Location |  |
| Same as "Facility ID"        |  |
| Cancel Search                |  |

Step 3.5 (Part 5, Continued): Locate your facility and click "Select" then click "Add to Form".

| tems per | page: 15 T          |            |             |          |       |       |
|----------|---------------------|------------|-------------|----------|-------|-------|
| Select   | Location Identifier | Street No. | Street Name | City     | State | Zip   |
| ۲        | 911700              | 1269       | GODFREY RD  | EATONTON | GA    | 31024 |

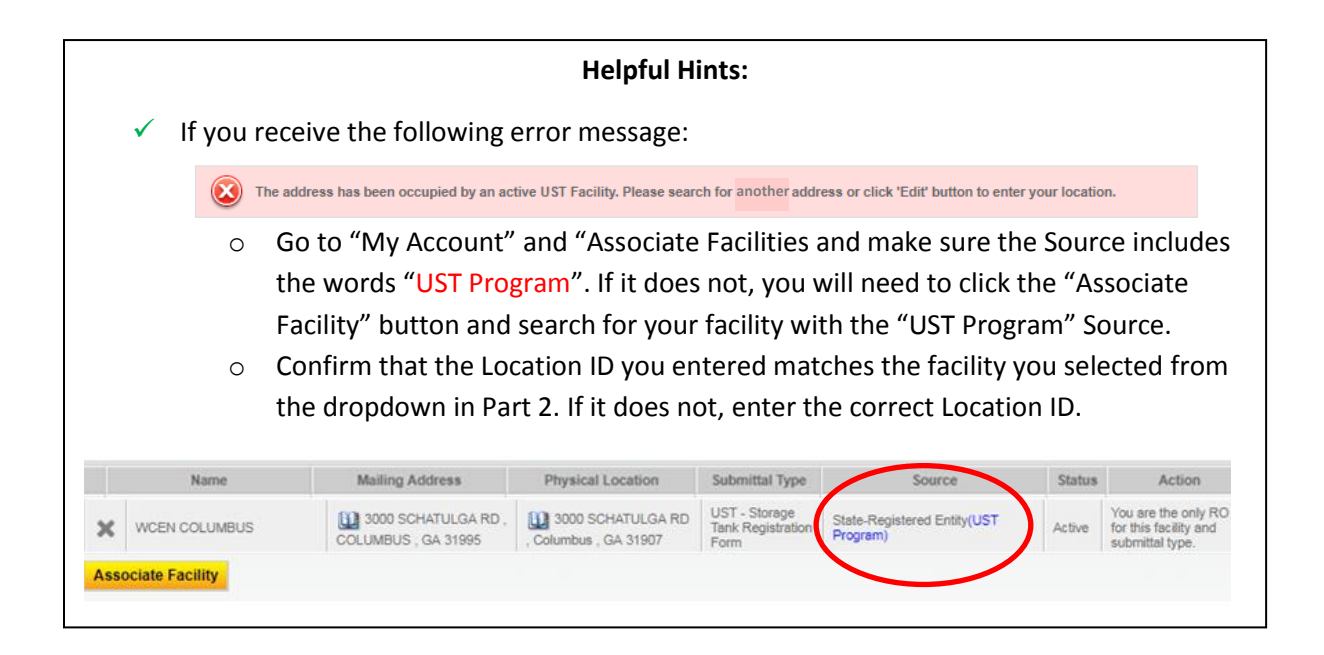

After clicking "Add to Form" in Step 3.5, the facility information will be populated automatically. Click "Next".

| Tank location Type:    | Tank Location Name:      |          |
|------------------------|--------------------------|----------|
| State                  | UNIVERSITY OF GEO        | RGIA     |
| Location Identifier    |                          |          |
| 9117004                | (For renewal application | , if the |
|                        |                          |          |
| Tank Location Address: |                          |          |
| 1269 GODFREY RE        |                          |          |
| City:                  | State: Zip:              |          |
| EATONTON               | GA 🔻 31024               |          |
|                        |                          |          |

|   | Helpful Hints:                                                                                                    |
|---|----------------------------------------------------------------------------------------------------|
| ~ | If you need to change the tank<br>location name or tank location<br>address, you will need to send a<br>revised 7530 Form to EPD<br>www1.gadnr.org/dnr/ustform/app |
|   |                                                                                                    |

**Step 3.5 (Part 6):** Identify the **Financial Responsibility Mechanism** you have chosen to pay for an environmental clean up or third-party liability compensation should a release occur.

|                                                                                                    | Helpful Hints:                                                                                                    |
|----------------------------------------------------------------------------------------------------|----------------------------------------------------------------------------------------------------|
| $\checkmark$                                                                                       | "GUST Trust Fund" - you pay into the Georgia Underground Storage Tank (GUST) Trust                                                                                                    |
|                                                                                                    | Fund (sometimes this is collected by your fuel supplier and shown on your fuel invoices)                                                                                                    |
| $\checkmark$                                                                                       | "Insurance" - you have purchased private insurance coverage that includes liability                                                                                                    |
|                                                                                                    | insurance for your UST system(s).                                                                                                    |
| $\checkmark$                                                                                       | "Self-Insurance" - you have passed an approved financial test of self-insurance.                                                                                                    |
| $\checkmark$                                                                                       | You can find your current financial responsibility information on your 7530 form located                                                                                                    |
|                                                                                                    | at <u>www1.gadnr.org/dnr/ustform/app</u>                                                                                                    |
| $\checkmark$                                                                                       | If there is no applicable mechanism policy date or ID number, enter "NA"                                                                                                    |
|                                                                                                    |                                                                                                    |
|                                                                                                    | ······································                                                                                                    |
| PART 6: Final                                                                                      | Inclal Responsibility                                                                                                    |
| PART 6: Finat                                                                                      | ncial Responsibility<br>nancial responsibility requirements of 12-13-9 Official Code of Georgia Annotated by providing or participating in one of the following financial assureance mechanisms.                                                                                                    |
| PART 6: Finar<br>Meet the f<br>I do<br>Primary (S<br>GUST                                          | Incial Responsibility Inancial responsibility requirements of 12-13-9 Official Code of Georgia Annotated by providing or participating in one of the following financial assureance mechanisms. I do not I,000,000) Financial Responsibility Mechanism: Trust Fund \ Insurance \ Surety Bond \ Guarantee \ Risk Retention Group \ Self Insured \ Letter of Credit \ Trust Fund (other than Gust) \ Other Method                                                                     |
| PART 6: Final<br>* Meet the f<br>I do<br>* Primary (5<br>GUST<br>* Name                            | ncial Responsibility  inancial responsibility requirements of 12-13-9 Official Code of Georgia Annotated by providing or participating in one of the following financial assureance mechanisms. I do not  1,000,000 Financial Responsibility Mechanism: Trust Fund _ Insurance _ Surety Bond _ Guarantee _ Risk Retention Group _ Self Insured _ Letter of Credit _ Trust Fund (other than Gust) _ Other Method                                                                     |
| PART 6: Final<br>* Meet the f<br>I do<br># Primary (t<br>GUST<br>* Name<br>* Address               | Incial Responsibility Inancial responsibility requirements of 12-13.9 Official Code of Georgia Annotated by providing or participating in one of the following financial assureance mechanisms. I do not I,000,000 Financial Responsibility Mechanism: Trust Fund _ Insurance _ Surety Bond _ Guarantee _ Risk Retention Group _ Self Insured _ Letter of Credit _ Trust Fund (other than Gust) _ Other Method                                                                      |
| PART 6: Final<br>* Meet the f<br>I do<br>* Primary ()<br>GUST<br>* Name<br>* Address<br>* Mechania | Inclal Responsibility         Inancial responsibility requirements of 12-13-9 Official Code of Georgia Annotated by providing or participating in one of the following financial assureance mechanisms.         I do not         14,000,000] Financial Responsibility Mechanism:         Trust Fund _ Insurance _ Surety Bond _ Guarantee _ Risk Retention Group _ Self Insured _ Letter of Credit _ Trust Fund (other than Gust) _ Other Method         sm/Policy Anniversary Date |

If your primary method is "GUST", then you will also need to identify how you will pay the \$10,000 deductible should a release occur.

\* If a Primary Financial Responsibility Mechanism is GUST Trust Fund, indicate below the Mechanism for the \$10,000 deductible. Deductible (\$10,000) Financial Responsibility Mechanism: Insurance Surety Bond Guarantee Letter of Credit Risk Retention Group Self Insured Trust Fund (other than Gust) Other Method **Step 3.5 (Part 7):** Click "Add New Record", fill out your jobber information then click the  $\checkmark$  green check to save the data.

| Name         | Jobber Address | City    | State | ZIP   | Jobber Email   | Jobber Phone | Comment |
|--------------|----------------|---------|-------|-------|----------------|--------------|---------|
| Gas Co, Inc. | 1234 Gas Lane  | Atlanta | GA 🔻  | 30354 | gasco@mail.com | 770-234-5678 | ]       |
|              |                |         |       |       |                |              |         |

mark until all jobbers are added.

**Step 3.5 (Part 8):** You may review the installed tanks and piping detail by clicking the *A* icon. Once complete; click "Next".

| CUIL | Unit Type | Unit ID   |
|------|-----------|-----------|
| 2    | Tank      | 600821-T2 |
|      | Tank      | 600821-T4 |
|      | Tank      | 600821-T3 |
|      | Tank      | 600821-T5 |
|      | Tank      | 600821-T1 |
|      | Piping    | 600821-P1 |
|      | Piping    | 600821-P2 |
|      | Piping    | 600821-P3 |
|      | Piping    | 600821-P4 |
|      | Piping    | 600821-P5 |

- The Unit ID is a combination of the "Location ID" and Tank (T) or Piping (P) ID.
- You cannot edit this information. If changes to your tanks or piping is needed you must send in a revised 7530 form: www1.gadnr.org/dnr/ustform/app

Section 3 - Tank Owner Submits Tank Registration Form(s) and Prints Certificate(s)

**Step 3.6:** If you filled out the required information you'll see  $\checkmark$  green checks. If errors have occurred you will see a red **x**.

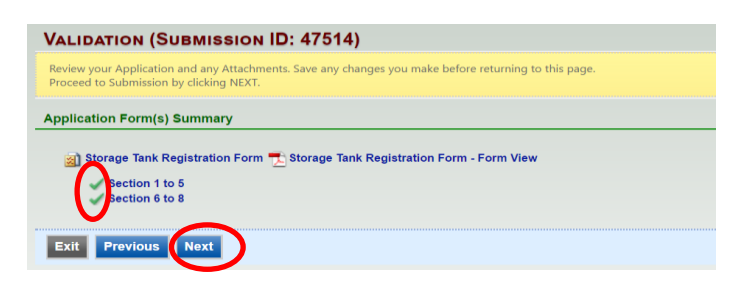

**Step 3.7:** Check the box certifying the submission. Answer the Security Question and provide your PIN. Click "Submit" at the bottom of the page to submit your application to EPD.

| SUBMIT APPLICATION (SUBMISSION ID: 47514)                                                                                                    |
|----------------------------------------------------------------------------------------------------|
| Click on the check box below Certification of Submission if you agree with the terms of use described herein and then click on the SUBMIT button at the bottom of this page to complete your application.                                                                                                    |
| Certification of Submission                                                                                                    |
| hereby certify that I am the owner, or authorized agent of the owner, of the described property. Further, I consent to the work to be done as described.                                                                                                    |
| constion: What is your birthday?                                                                                                    |
| Answer:                                                                                                    |
| PIN:                                                                                                    |
| Security Precautions                                                                                                    |
| To prevent your information from being used inappropriately, we maintain stringent GEOS's electronic safeguards as well as physical and administrative protection. In addition, the<br>security safeguards are also powered by VeriSign's Certificates and Authorize.NETS PCI compliant processes. Once we provide you with a password, you are responsible for maintaining<br>the confidentiality of the password. Please note that access to these links, increpective of the issuance of the User ID and Password, may be terminated by our discretion at any time.                   |
| Disclaimer                                                                                                    |
| The GEOS system of Georgia, its agencies, officers, or employees would dedicate their bests to protect your Trade Secret Information. However personally identifiable information privacy is<br>a new and evolving area, and despite dedicated efforts, some mistakes and misunderstandings may result. The visitor proceeds to any external sites at their own risk. Township and its<br>GovOnline system development company specifically disclaim any and all liability from damages which may result from the accessing the web site, or from reliance upon any such<br>information. |
| Exit Previous Submit                                                                                                    |
|                                                                                                    |

Step 3.8: Your confirmation sheet will look similar to the one below. Click "Go to Submitted List".

| submitted By:                                                                                            |                                                               | Owner Info:                                                                                                    |
|----------------------------------------------------------------------------------------------------|---------------------------------------------------------------|----------------------------------------------------------------------------------------------------|
| Holly Smith<br>Smith, Inc.<br>123 Smith Rd.<br>Atlanta, GA 31024<br>404-222-8888<br>holly.smith@dnr.ga.g | ον                                                            | Holly Smith<br>Smith, Inc.<br>Work Site:<br>1269 Godfrey Rd<br>Eatorton, GA 31024<br>404-222-8888<br>holly:smith@dm.ga.gov |
| Submitted on: 8/21/2                                                                                     | 017 9:49:29 AM                                                |                                                                                                    |
| Facility / Property Na                                                                                   | ame: UNIVERSITY OF GE                                         | ORGIA B F GRANT                                                                                                    |
| orm Detail                                                                                               |                                                               |                                                                                                    |
| ~ + 1                                                                                                    |                                                               |                                                                                                    |
| <ul> <li>Storage (an)</li> </ul>                                                                         | Registration Form                                             |                                                                                                    |
| Certification Receipt                                                                                    |                                                               |                                                                                                    |
| Certification<br>Statement:                                                                              | I hereby certify that I<br>the described proper<br>described. | am the owner, or authorized agent of the owner, of<br>ty. Further, I consent to the work to be done as                     |
| Certification<br>Question:                                                                               | what is the name of t                                         | he hospital where you were born?                                                                                           |
| Certification<br>Question Answer                                                                         | <b>******</b>                                                 |                                                                                                    |
| PIN Number:                                                                                              |                                                               |                                                                                                    |
| Responsible<br>Officer:                                                                                  | Holly Smith                                                   |                                                                                                    |
| Sender IP                                                                                                | 24.197.152.164                                                |                                                                                                    |
|                                                                                                    |                                                               |                                                                                                    |
|                                                                                                    |                                                               |                                                                                                    |

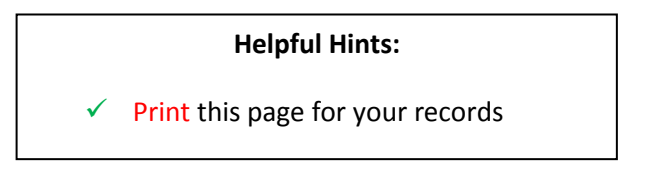

**Step 3.9:** View your registration status under Submittal List. "Complete Submittal", indicates the form is being reviewed by EPD. "Partial Submittal", indicates the form is not complete.

| Account                                                               |                                                     |                                            |                                                                            | Hello, Yasır       | 😢 Help 🛛 💥 Logout             |  |
|-----------------------------------------------------------------------|-----------------------------------------------------|--------------------------------------------|----------------------------------------------------------------------------|--------------------|-------------------------------|--|
| Submittal > Submitted Submittals > Track Submitted Submittals         |                                                     |                                            |                                                                            |                    |                               |  |
| Enter information below search for specific submissions that you have | e submitted to the agency.                          |                                            |                                                                            |                    |                               |  |
| Submittal ID: Submittal Status: (All)                                 | Submitted Date:                                     | ~                                          |                                                                            |                    |                               |  |
| Category: Permit/License V Department: (All) V                        | Program: (All) 🔻 Submittal Ty                       | vpe: (AII)                                 |                                                                            | •                  |                               |  |
| Facility Name:                                                        | Facility Name: Permit No. :                         |                                            |                                                                            |                    |                               |  |
| Site Address:                                                         | Organization Name:                                  |                                            | Request for:                                                               | Search             | 1                             |  |
| Submittal List                                                        |                                                     |                                            |                                                                            |                    |                               |  |
| 1 - 1 of 1 item(s)                                                    |                                                     |                                            |                                                                            |                    |                               |  |
| Payment Submittal Information                                         | Facility Info.                                      | Туре                                       | RO Info.                                                                   | Review Status      | Submittal<br>Name/Description |  |
| 48589 - UST - Storage Tank Registration<br>Form<br>App Type:          | MLK BP<br>2595 MLK JR DR, ATLANTA, Fulton, GA 30311 | UST Program<br>Submitted on:<br>06/12/2017 | <ul> <li>2 Yasir Khan</li> <li>2595 MLK JR DR , ATLANTA , 30311</li> </ul> | Complete Submittal |                               |  |

**Step 3.10:** Once your Review Status says "Permit Issued", the registration certificate has been issued. This may take a <u>few minutes to several weeks</u> depending on the information you provided in the application.

| I - 1 of 1 item(s)     Payment     Submittal Information     Facility Info.     Type     R0 Info.     Review<br>Status     Submittal<br>Name/Descr       View     48589 - UST - Storage Tank Registration<br>Form     MLK BP<br>2555 MLK JR DR. ATLANTA. S0311     Vist Program<br>Submitted on:<br>Or (12)2017     Vist Program<br>Submitted on:<br>Or (12)2017     Vist RDR. ATLANTA. 20311     Permit Issued | Submitta       | l List          |                                                                     |                                                     |                                                                       |                                               |                  |                               |
|----------------------------------------------------------------------------------------------------|----------------|-----------------|---------------------------------------------------------------------|-----------------------------------------------------|-----------------------------------------------------------------------|-----------------------------------------------|------------------|-------------------------------|
| 48589 - UST - Storage Tank Registration         MLK BP         VIST Program         Vist Program         Permit Issued           Form         MLK BP         2555 MIK I/R DR. ATLANTA Fulton GA 30311         GL 2555 MIK J/R DR. ATLANTA, 30311         Permit Issued                                                                                                    | 1 - 1 of 1 ite | m(s)<br>Payment | Submittal Information                                               | Facility Info.                                      | Туре                                                                  | RO Info.                                      | Review<br>Status | Submittal<br>Name/Description |
|                                                                                                    | View           |                 | <b>48589</b> - UST - Storage Tank Registration<br>Form<br>App Type: | MLK BP<br>2595 MLK JR DR, ATLANTA, Fulton, GA 30311 | <ul> <li>UST Program</li> <li>Submitted on:<br/>06/12/2017</li> </ul> | 2 Yasir Khan 2595 MLK JR DR , ATLANTA , 30311 | Permit Issued    |                               |

**Step 3.11:** The tank certificate will be provided on the "Dashboard" in GEOS under "**Permits/Licenses**". Click the pdf <sup>1</sup> icon to print your 2018 tank registration certificate(s) and post it at the UST facility. <u>Congratulations, you have completed Annual Tank Registration!</u>

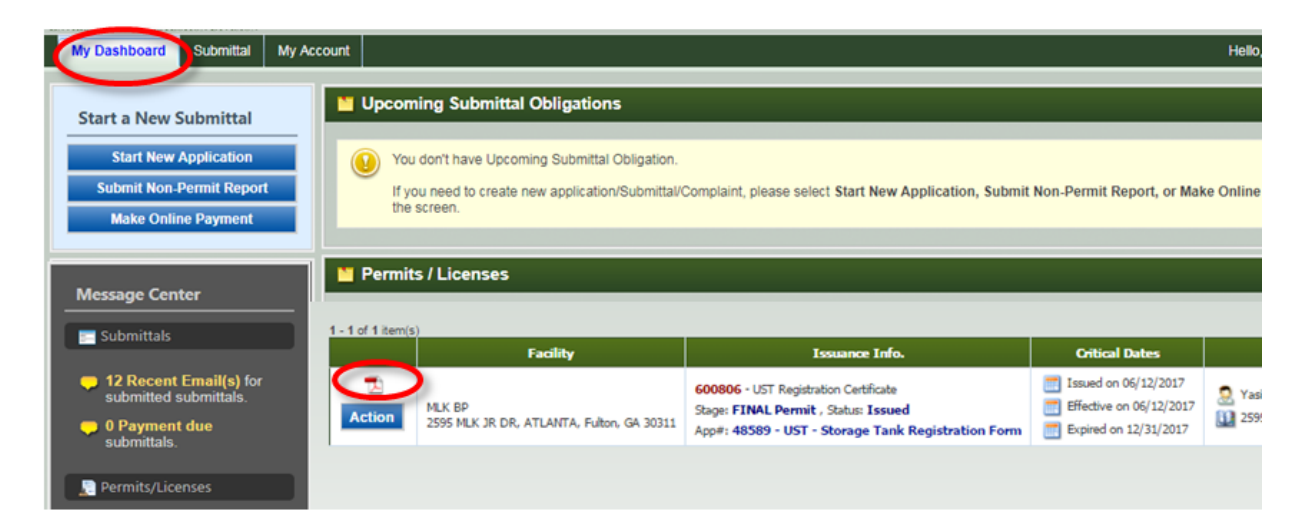